## Mac OS X 10.7.x でのベトナム語入力設定

10.6.x でもほぼ同様な手順で設定できます。

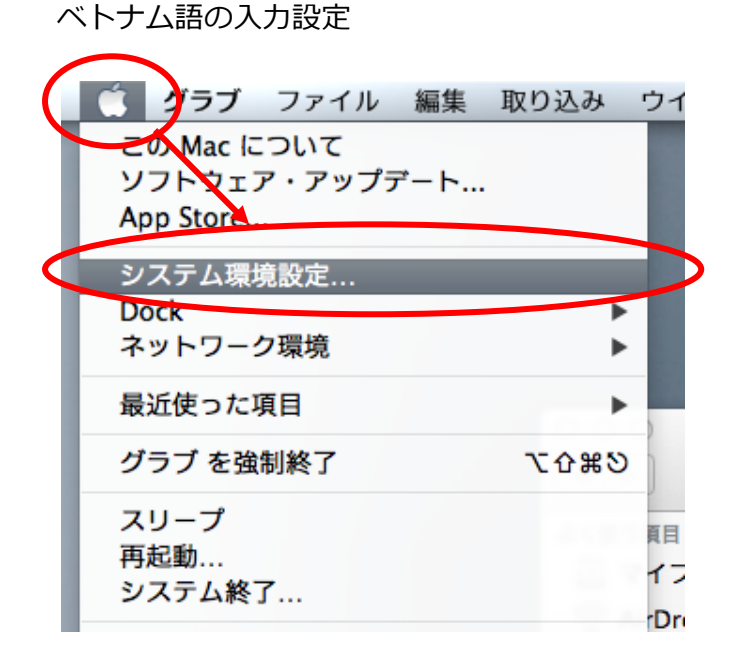

アップルメニューから、「**システム環境設定」** を選びます。

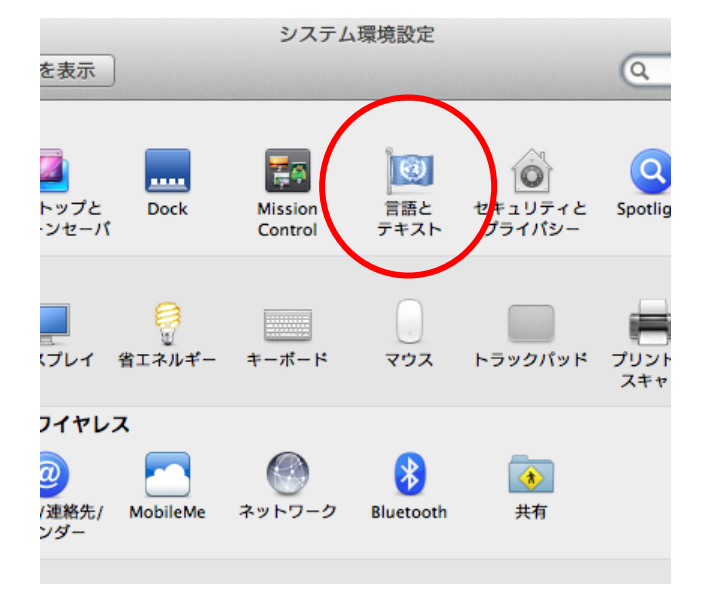

「パーソナル」の欄から**「言語とテキスト」** をクリックします。

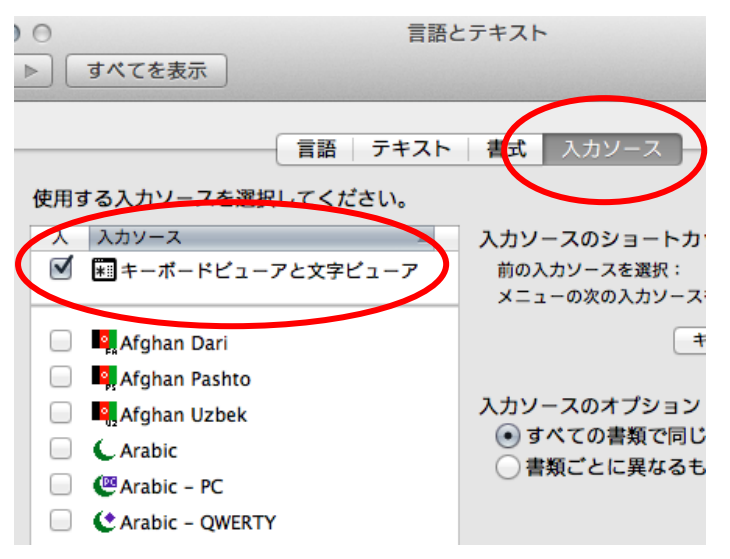

「入力ソース」タブを押します。そのとき、 「入力ソース」の「キーボードビューアと文字 ビューア」にチェックが入っていることを確認 してください。

次に「入力ソース」の「Vietnamese」にチェ ックを入れてください。

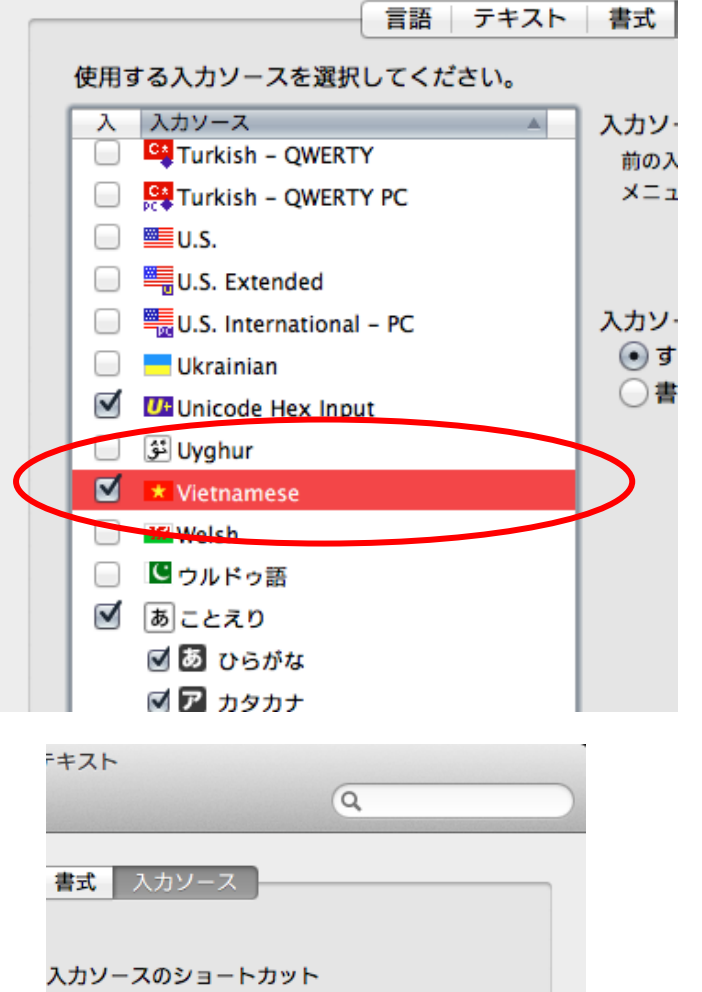

スペース

て第スペーン

キーボードショートカット...

前の入力ソースを選択:

メニューの次の入力ソースを選択:

ちなみに、横の「キーボードショートカット」 ボタンを押すと…。

## 大阪大学「外国語+IT」講座 ベトナム語

| 000                                                                                                    | キーボード                                                                                                    |                                                                   |
|----------------------------------------------------------------------------------------------------|----------------------------------------------------------------------------------------------------|-------------------------------------------------------------------|
| ● ▶ すべてを表示                                                                                                    |                                                                                                    | ٩                                                                 |
| ショートカットを変更するには、<br>■ Launchpad と Dock<br>■ Mission Control<br>● キーボードと文字入力<br>ぶ スクリーンショット<br>④ サービス<br>③ Spotlight<br>④ コニパーサルアクセス<br>▲ アプリケーション | キーボード キーボードショートカット<br>ショートカットをダブルクリックして新しいキーオ<br>ダ キーボードアクセスの入/切<br>ダ メニューバーを操作対象にする<br>ワ つくンドウのツールバーを操作対象にする<br>マ つーティングウインドウを操作対象にする<br>マ フローティングウインドウを操作対象にする<br>マ フローティングウインドウを操作対象にする<br>マ クインドウの引き出しバネルを操作対象にする | e押してください。<br>~F1<br>~F2<br>~F3<br>~F5<br>~F5<br>~F6<br>級F1<br>~F8 |
|                                                                                                    | <ul> <li>✓ 前の入力ソースを選択</li> <li>✓ 入力メニューの次のソースを選択</li> </ul>                                                                                                    | 第スペース<br>ン第スペース                                                   |
| フルキーボードアクセス: Tab キ<br>範囲:<br>④ テキストボックスとリスト(<br>) すべてのコントロール<br>この設定を変更するには、Control + 1                                                          | ーを押してウインドウやダイアログ内の操作対象さ<br>)み<br>7 キーを押します。                                                                                                    | ランオルトに戻す<br>移動する機能の適用                                             |
|                                                                                                    | Bluetooth +                                                                                                    | ーボードを設定 ?                                                         |

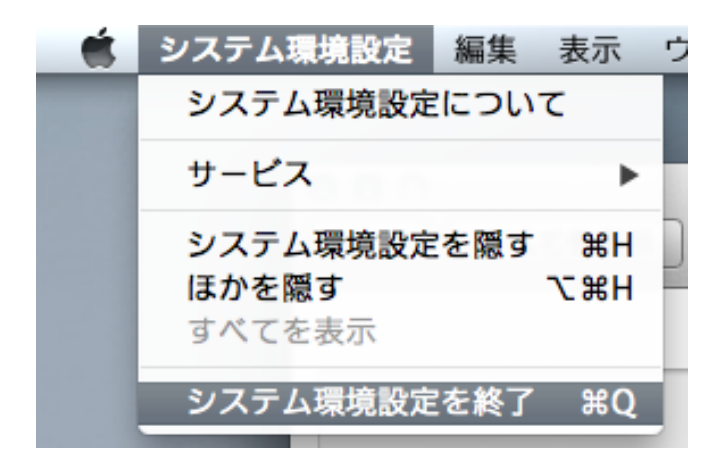

入力ソースの切り替えショートカットが確認 できます。

設定はこれで終わりです。「システム環境設 定」を終了してください。

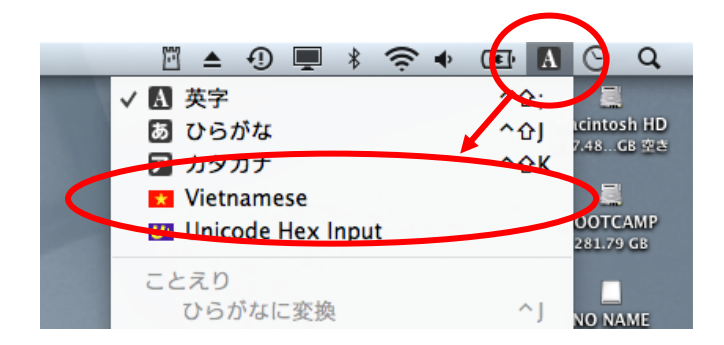

「入力ソース」に、「Vietnamese」が追加され ています。このまま選択するか、キーボードシ ョートカット(コマンドキー+スペースキー) でベトナム語の入力が可能になります。

## 大阪大学「外国語+IT」講座 ベトナム語

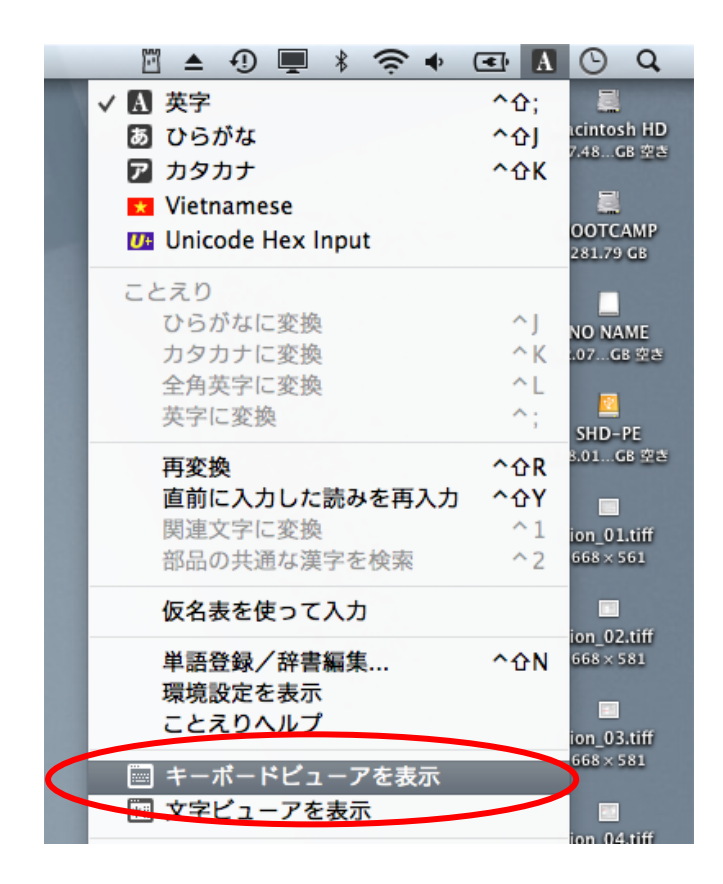

ちなみに、「入力ソース」には「キーボードビ ューアを表示」が選択できるようになっていま す。これを選択すると…。

| O O O Vietnamese                             |  |  |
|----------------------------------------------|--|--|
| esc F1 F2 F3 F4 F5 F6 F7 F8 F9 F10 F11 F12   |  |  |
| ă â ê ô ` ' ~ ´ .đ – ⊄ 🗷                     |  |  |
| → qwertyuiopươ ↔                             |  |  |
| ^ a s d f g h j k l ; ' \                    |  |  |
| ☆ z x c v b n m , . / ☆                      |  |  |
| 合<br>て<br>器<br>英数<br>かな<br>器<br>fn<br>↓<br>↓ |  |  |
|                                              |  |  |

キーボードビューア(Windows のスクリーン キーボード)が表示されます。

以上で、ベトナム語を入力する準備が整いまし た。